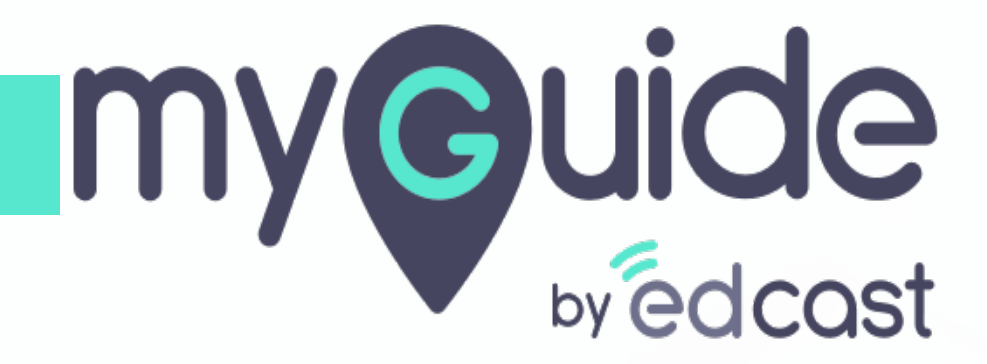

How to add multiple users at once through bulk import

myguide.org

## Step: 01

Log into the admin portal using your admin credentials and select the captcha

| Admin Portal Login<br>Email D<br>aish+pear@edcast.com<br>Memember Forgot Password?<br>Memember Forgot Password?<br>Memember Login |
|----------------------------------------------------------------------------------------------------|
|----------------------------------------------------------------------------------------------------|

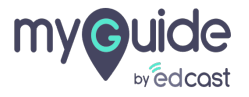

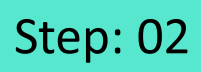

#### 1) Click the "Users" tab

|                             | Pear & Download ~ Alshwarya ~                                                            |
|-----------------------------|------------------------------------------------------------------------------------------|
| Dashboard                   | ★ > Dashboard                                                                            |
| 記 APIs & Services           |                                                                                          |
| ## Applications             |                                                                                          |
| දි, Manage Roles            | ORGANIZATIONS     APPLICATIONS     USERS                                                 |
| <u>ළ</u> Users              | Click the "Users" tab                                                                    |
| 🕒 Segments                  |                                                                                          |
| Domains                     |                                                                                          |
| api API Connector           |                                                                                          |
| Themes                      |                                                                                          |
| Activity                    |                                                                                          |
| <u> 8</u> User Provisioning |                                                                                          |
|                             |                                                                                          |
|                             | Copyright © 2020 - MyGuide by EdCast Need any help, please mail us at support@edcast.com |
|                             |                                                                                          |

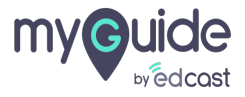

![](_page_3_Picture_0.jpeg)

### 1) Click on "Import User"

|                          | Pear             |                     |           |                      |        |                 | 🛃 Download 🗸 🔹 Alshwarya 🗸                          |
|--------------------------|------------------|---------------------|-----------|----------------------|--------|-----------------|-----------------------------------------------------|
| Dashboard                | ★ > Users        |                     |           |                      |        |                 |                                                     |
| PIS & Services           |                  |                     |           |                      |        |                 |                                                     |
| Applications             |                  |                     |           |                      | Search | 1               | Q 1 Add User Import User                            |
| දි <b>,</b> Manage Roles | Avtar            | First Name          | Last Name | Email ID             | Status | Guide Role      | organi; Click on "Import User"                      |
| മപ്പ Users               |                  | Aishwarya           | Karanjkar | aish+pear@edcast.com | Active | Administrator ~ | Unas                                                |
| 🕒 Segments               |                  |                     |           |                      |        |                 |                                                     |
| Domains                  |                  |                     |           |                      |        |                 |                                                     |
| app API Connector        |                  |                     |           |                      |        |                 |                                                     |
| 💬 Themes                 |                  |                     |           |                      |        |                 |                                                     |
| Activity                 |                  |                     |           |                      |        |                 |                                                     |
| <u> </u>                 |                  |                     |           |                      |        |                 |                                                     |
|                          |                  |                     |           |                      |        |                 |                                                     |
|                          | Copyright © 2020 | - MyGuide by EdCast |           |                      |        |                 | Need any help, please mail us at support@edcast.com |
|                          |                  |                     |           |                      |        |                 |                                                     |

![](_page_3_Picture_3.jpeg)

![](_page_4_Picture_0.jpeg)

1) Click the "Download Sample CSV" button

|                            | E Pear                               | 🛃 Download 🗸 🔹 Aishwarya 🗸                          |
|----------------------------|--------------------------------------|-----------------------------------------------------|
| Dashboard                  | Subsers > Import User                |                                                     |
| 🖭 APIs & Services          |                                      |                                                     |
| Applications               | Upload CSV File for Impor            |                                                     |
| දිං Manage Roles           | Download Sample CSV CSV" button      |                                                     |
| മപ്പ Users                 |                                      |                                                     |
| C Segments                 | Drag and Drop CSV file here          |                                                     |
| Domains                    | OR                                   |                                                     |
| (PD) API Connector         | Browse                               |                                                     |
| 💬 Themes                   |                                      |                                                     |
| Activity                   | Send Bulk Email:<br>Ves  No          |                                                     |
| <u>8</u> User Provisioning | Upload                               |                                                     |
|                            |                                      |                                                     |
|                            | Copyright © 2020 - MyGuide by EdCast | Need any help, please mail us at support@edcast.com |
|                            |                                      |                                                     |

![](_page_4_Picture_3.jpeg)

![](_page_5_Picture_0.jpeg)

1) The csv file will get downloaded to your system

| my©uide ≡             | Poar Poar                                       | 🛓 Download 🗸 🔹 Alshwarya 🗸                          |
|-----------------------|-------------------------------------------------|-----------------------------------------------------|
| Dashboard             | A > Users > Import User                         |                                                     |
| APIs & Services       | -                                               |                                                     |
| Applications          | Upload CSV File for Import Users                |                                                     |
| දිං Manage Roles      | Download Sample CSV                             |                                                     |
| മൂ Users              |                                                 |                                                     |
| 🕒 Segments            | Drag and Drop CSV file here                     |                                                     |
| Domains               | OR                                              |                                                     |
| [문편] API Connector    | Browse                                          |                                                     |
| 💬 Themes              |                                                 |                                                     |
|                       | Send Bulk Email:<br>Ves  No                     |                                                     |
| 8g. User Provisioning | Upload                                          |                                                     |
|                       | The csv file will get downloaded to your system | Need any help, please mail us at support@edcast.com |
| sample_1611300076.csv | <b>©</b>                                        | Show all X                                          |
|                       |                                                 |                                                     |

![](_page_5_Picture_3.jpeg)

# When you add segments for your MyGuide account, they are visible in the csv file you download

Here you can fill the details of as many users you want to import inside MyGuide

![](_page_6_Figure_3.jpeg)

![](_page_6_Picture_4.jpeg)

### Make sure the entries you fill for the segments in this csv should match the values you have added inside the admin portal

This is important because MyGuide will segregate the users based on these segment values

|   |            |           | Make<br>segn<br>value<br>porta<br>This i<br>the us | e sure the entries you<br>nents in this csv shot<br>es you have added ins<br>al<br>s important because MyG<br>sers based on these segm | fill for the<br>uld match the<br>side the ad<br>uide will segreent values | t<br>t<br>t<br>egate |   |   |   |  |
|---|------------|-----------|----------------------------------------------------|----------------------------------------------------------------------------------------------------|---------------------------------------------------------------------------|----------------------|---|---|---|--|
|   |            |           | ¢                                                  |                                                                                                    |                                                                           |                      |   |   |   |  |
|   |            |           |                                                    |                                                                                                    |                                                                           |                      |   |   |   |  |
|   |            |           |                                                    |                                                                                                    |                                                                           |                      |   |   |   |  |
|   | A          | В         | C                                                  | D                                                                                                    | F                                                                         | F                    | G | н |   |  |
| 1 | FIRST NAME | LAST NAME | EMAIL ID                                           | ORGANIZATION ROLE                                                                                                    | COUNTRY                                                                   | JOB ROLE             | 0 |   | , |  |
| 2 | username   | lastname  | username                                           | Role 1                                                                                                    | Australia                                                                 | developer            |   |   |   |  |
| 3 |            |           |                                                    |                                                                                                    |                                                                           |                      |   |   |   |  |
| 4 |            |           |                                                    |                                                                                                    |                                                                           |                      |   |   |   |  |
|   |            |           |                                                    |                                                                                                    |                                                                           |                      |   |   |   |  |
|   |            |           |                                                    |                                                                                                    |                                                                           |                      |   |   |   |  |
|   |            |           |                                                    |                                                                                                    |                                                                           |                      |   |   |   |  |
|   |            |           |                                                    |                                                                                                    |                                                                           |                      |   |   |   |  |
|   |            |           |                                                    |                                                                                                    |                                                                           |                      |   |   |   |  |
|   |            |           |                                                    |                                                                                                    |                                                                           |                      |   |   |   |  |
|   |            |           |                                                    |                                                                                                    |                                                                           |                      |   |   |   |  |
|   |            |           |                                                    |                                                                                                    |                                                                           |                      |   |   |   |  |
|   |            |           |                                                    |                                                                                                    |                                                                           |                      |   |   |   |  |
|   |            |           |                                                    |                                                                                                    |                                                                           |                      |   |   |   |  |
|   |            |           |                                                    |                                                                                                    |                                                                           |                      |   |   |   |  |
|   |            |           |                                                    |                                                                                                    |                                                                           |                      |   |   |   |  |
|   |            |           |                                                    |                                                                                                    |                                                                           |                      |   |   |   |  |

![](_page_7_Picture_4.jpeg)

![](_page_8_Picture_0.jpeg)

1) After saving your csv file, you need to upload it to the admin portal. Click on "Browse" and select your file

| my©uide ≡                     | Pear                                                                                                    | 🕹 Download 🗸 🙎 Alshwarya 🗸 |
|-------------------------------|----------------------------------------------------------------------------------------------------|----------------------------|
| Dashboard     APIs & Services | Subsets > Import User                                                                                                    |                            |
| යි Manage Roles               | Download Sample CSV                                                                                                    |                            |
| වනු Users<br>ල්ලි Segments    | Drag and Drop CSV file pare                                                                                                    |                            |
| Domains     API Connector     | OR After saving your csv file, you <sup>(+)</sup><br>need to upload it to the admin<br>portal.<br>Click on "Browse" and select |                            |
| Themes                        | Send Bulk Email:                                                                                                    |                            |
| Activity                      | ⊖ Yes ● No<br>Upload                                                                                                    |                            |
|                               |                                                                                                    |                            |

![](_page_8_Picture_3.jpeg)

### Step: 09

1) Otherwise, select "No" and click on "Upload" button

2) If you want to notify your users that they have been added to MyGuide and their user IDs, select the radio button for - Yes. This feature will send emails to the users.

| my Guide = Pear                                                                                                    |                                  | 🕁 Download 🗸                  | 🙎 Aishwarya 🗸         |
|----------------------------------------------------------------------------------------------------|----------------------------------|-------------------------------|-----------------------|
| Dashboard     Susers > Import User                                                                                                    |                                  |                               |                       |
| APIs & Services     Upload CSV File for Import                                                                                                    | Users                            |                               |                       |
| 2. Manage Roles Download Sample CSV                                                                                                    |                                  |                               |                       |
| p <sub>A</sub> Users If you want to notify your users <sup>↑</sup> sample 161130                                                                                                    | 1054.csv                         |                               |                       |
| Segments     Segments     Segments |                                  |                               |                       |
| Domains This feature will send emails to the users.                                                                                                    |                                  |                               |                       |
| API Connec C Send Bulk E Send Bulk E                                                                                                    | mail:<br>No                      |                               |                       |
| C Themes Upload                                                                                                    | Otherwise, select "No" and click |                               |                       |
| <ul> <li>Activity</li> </ul>                                                                                                    | on "Upload" button               |                               |                       |
| 8a User Provisioning                                                                                                    | <b>v</b>                         |                               |                       |
| Import User File History                                                                                                    |                                  |                               | Refresh               |
| Copyright © 2020 - MyGuide by EdCast                                                                                                    |                                  | Need any help, please mail us | at support@edcast.com |
|                                                                                                    |                                  |                               |                       |

![](_page_9_Picture_4.jpeg)

In a short while, the users will get added. You can check the user import history for the progress.

| an orangen                                                              | Feat                                      |                                         |                                                                               | 🛃 Download 🗸 🔹 Aishwarya |
|-------------------------------------------------------------------------|-------------------------------------------|-----------------------------------------|-------------------------------------------------------------------------------|--------------------------|
| Dashboard                                                               |                                           |                                         |                                                                               |                          |
| APIs & Services                                                         | sample_161130105                          | 4.csv                                   |                                                                               |                          |
| Applications                                                            | Browse                                    | ]                                       |                                                                               |                          |
| දි Manage Roles                                                         |                                           |                                         | In a short while, the users will <sup>T</sup><br>get added. You can check the |                          |
| දියු Users                                                              | Send Bulk Ema                             |                                         | progress.                                                                     |                          |
| B Segments                                                              | Upload                                    | l i i i i i i i i i i i i i i i i i i i | e                                                                             |                          |
|                                                                         |                                           |                                         |                                                                               |                          |
| ) Domains                                                               |                                           |                                         |                                                                               |                          |
| mg API Connector                                                        |                                           |                                         |                                                                               |                          |
| 動 Domains<br>朝 APi Connector<br>予 Themes                                | Import User File History                  |                                         |                                                                               | Refresh                  |
| Domains     APi Connector     Themes     Activity                       | Import User File History<br>Status        | Progress                                | Creation Date                                                                 | Refresh                  |
| Domains     API Connector     Themes     Activity     User Provisioning | Import User File History Status Done      | Progress<br>100%                        | Creation Date<br>Fri, Jan 22, 2021                                            | Refresh                  |
|                                                                         | Import User File History Status Done Done | Progress<br>100%<br>100%                | Creation Date<br>Fri, Jan 22, 2021<br>Fri, Jan 22, 2021                       | Refresh                  |

![](_page_10_Picture_3.jpeg)

![](_page_11_Picture_0.jpeg)

1) Go to users tab to see the details of users added

![](_page_11_Picture_2.jpeg)

![](_page_11_Picture_3.jpeg)

# Thank you

myguide.org

![](_page_12_Picture_2.jpeg)